## Kaip atnaujinti programinę įrangą TP-LINK belaidžio interneto skirstytuvui (routeriui)

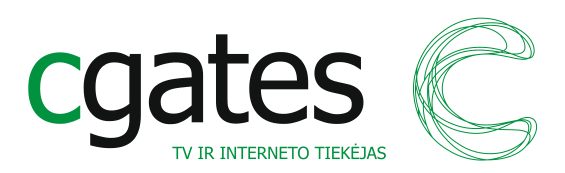

Šis programinės įrangos atnaujinimo pavyzdys pateikiamas "TPlink wr740n" serijų įrenginiams. Kitos įrangos atnaujinimo procedūra gali šiek tiek skirtis, bet esmė lieka tokia pati.

Gamintojas griežtai reikalauja, kad kompiuteris būtų prijungtas prie belaidžio interneto skirstytuvo (toliau - routerio) su laidu: routerio mėlynas laidas (portas) jungiamas į kompiuterio interneto lizdą.

**1 žingsnis**. Įrenginio apačioje esančioje etiketėje suraskite tikslų turimo TP-Link įrenginio modelį (paveikslėlyje – wr740n) ir versiją (paveikslėlyje – 2.4, pagal gamintoją V2):

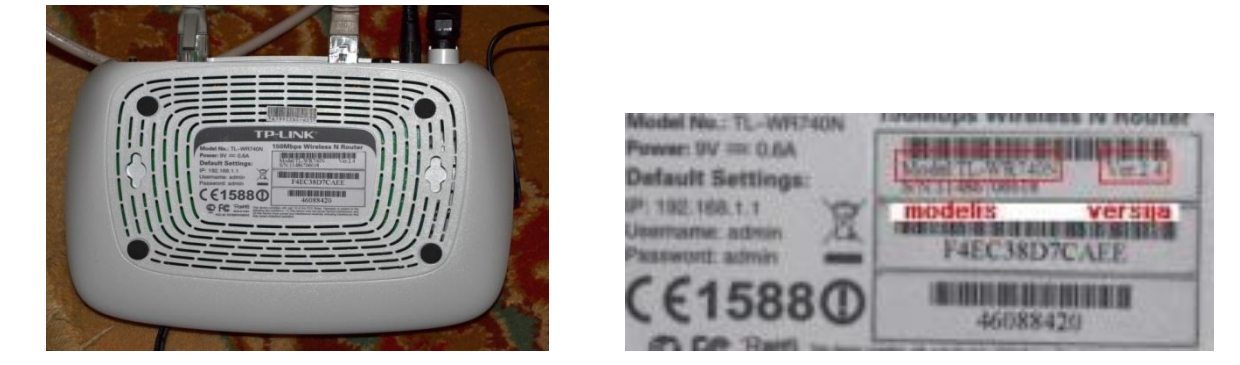

**2 žingsnis**. Interneto naršyklėje (pavyzdyje naudosime "Internet Explorer") atidarykite <u>www.tplink.com</u>, užveskite kompiuterio pelytę ant "Support" – atsiras papildomas meniu, kuriame pasirinkite "Download". Tada puslapis atsinaujins (žr. paveikslėlį apačioje). Paspauskite ant programinės įrangos archyvo, išsaugokit jį darbalaukyje ("Desktop") ir išarchyvuokite.

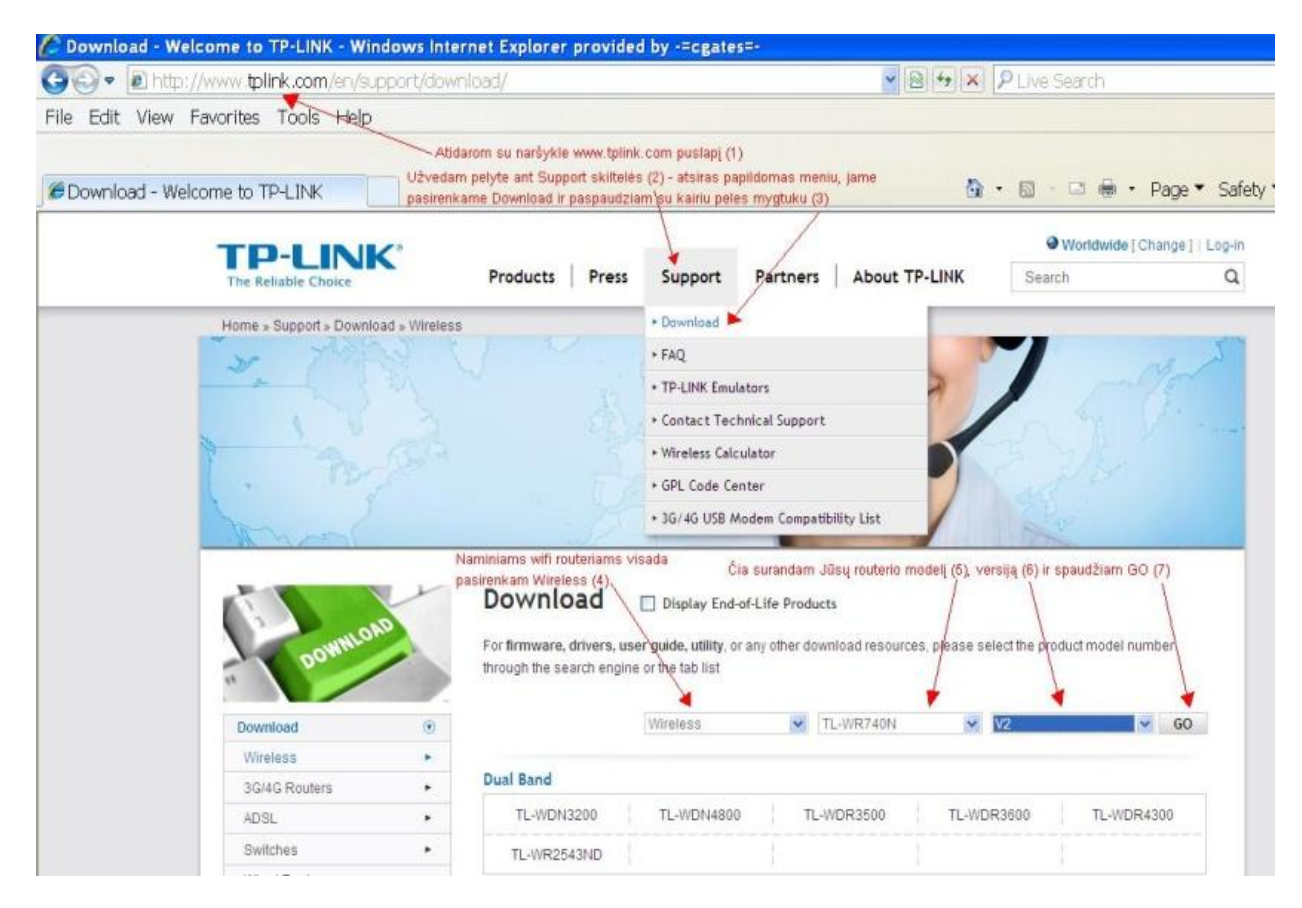

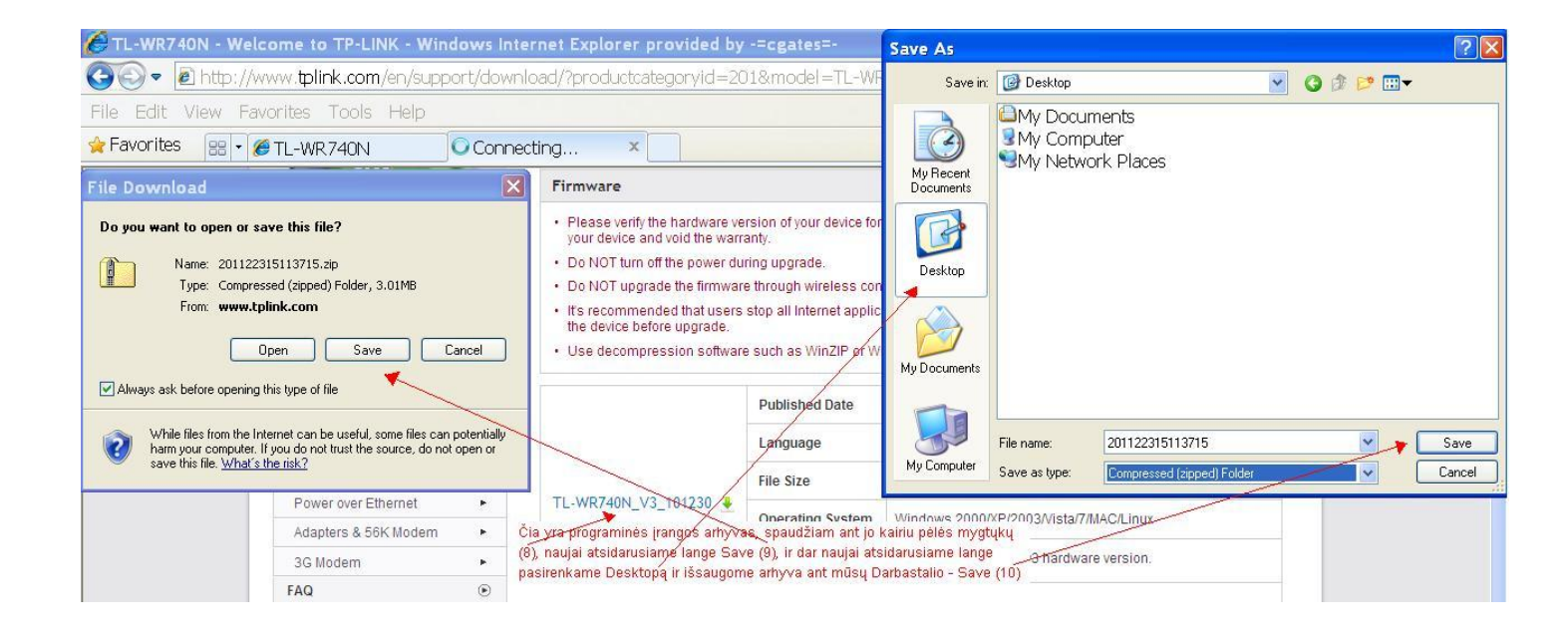

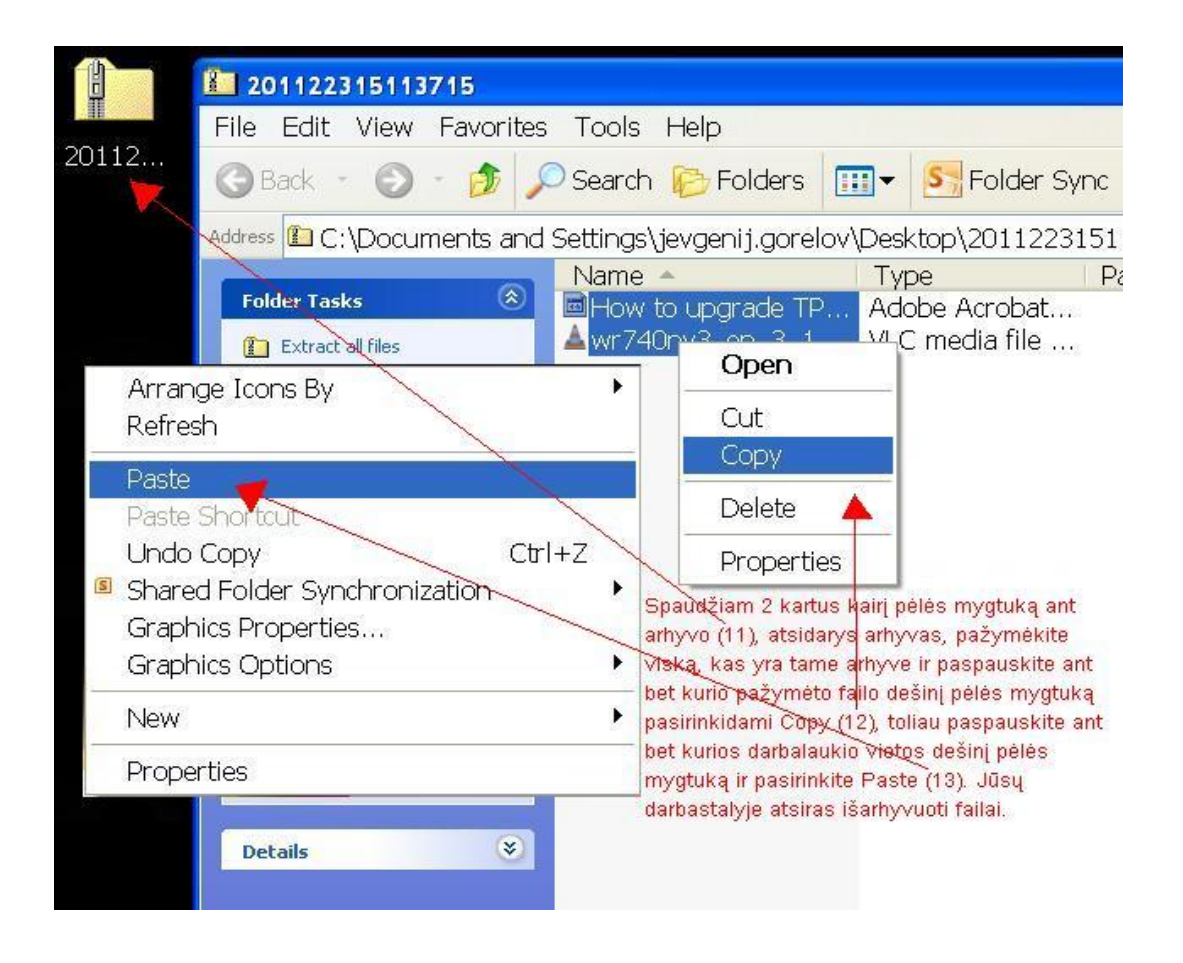

**3 žingsnis**. Atidarykite naršyklę ("Internet Explorer") ir suveskite routerio IP adresą: 192.168.1.1 Prisijunkite prie įrenginio "Admin" vartotoju: standartinis slaptažodis – "admin", arba toks, kokį Jūs nustatėte kai konfigūravote routerį pirmą kartą. Jei neatsimenate slaptažodžio, atstatykite gamyklinius parametrus – iš kitos routerio pusės yra maža skylutė, į kurią įkišę dantų krapštuką ir juo paspaudę viduje esantį mygtuką bei palaikę apie 30 sekundžių, perkrausite routerį. Kai routerio priekyje esančios lemputės žybtelės, tai reikš, kad jis visiškai persikrovė. Toliau pakartokite prisijungimą "Admin" vartotoju ir "admin" slaptažodžiu. Perkrovus routerį galėjo pasikeisti MAC adresas. Tokiu atveju reikės atlikti 6 žingsnį.

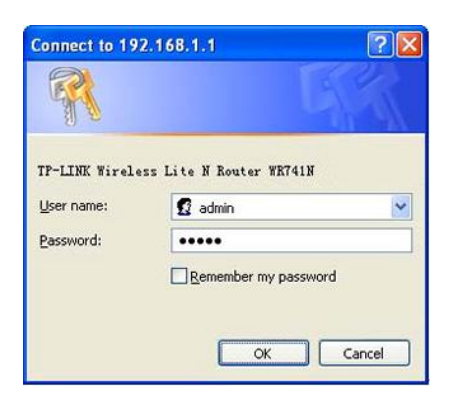

**4 žingsnis**. Atsidarykite programinės įrangos atnaujinimo langą (System tools -> Firmware Upgrade), nurodykite naują FW failą, kurį išarchyvavote ant darbalaukio (jo pavadinimas prasidės taip pat, kaip routerio modelis) ir, paspaudę "Upgrade", laukite, kol programinė įranga persirašys ir pasileis iš naujo. Jokiu būdu neišjunkite įrenginio iš elektros tinklo.

| 🌈 TL-WR740N - Windows I  | nternet Explorer provide | d by -=cgates=-                                                                |
|--------------------------|--------------------------|--------------------------------------------------------------------------------|
| 😋 🕞 🔻 🙋 http://192.168   | 3.1.1/                   |                                                                                |
| File Edit View Favorites | Tools Help               |                                                                                |
| Severites                | N                        |                                                                                |
| TL-WK/40                 | N                        |                                                                                |
|                          |                          |                                                                                |
| <b>TP-LINK</b>           |                          |                                                                                |
|                          |                          |                                                                                |
| Status                   |                          |                                                                                |
| Quick Setup              | Firmware Upgrade         |                                                                                |
| QSS                      |                          |                                                                                |
| Network                  | Filer                    | Browso                                                                         |
| Wireless                 | Firmware Version:        | 2 10 7 Build 101000 Bol 40167p                                                 |
| DHCP                     | Hardware Version.        | 3.12.7 Build 101230 Rel.4010711                                                |
| Forwarding               | Hardware version:        | WR740N V3 00000000                                                             |
| Security                 | <u>u</u>                 |                                                                                |
| Parental Control         |                          | Upgrade                                                                        |
| Access Control           |                          |                                                                                |
| Advanced Routing         |                          |                                                                                |
| Bandwidth Control        |                          |                                                                                |
| IP & MAC Binding         |                          |                                                                                |
| Dynamic DNS              | Spaudžiam Syst           | em Tools (14) ir toliau Firmware Upgrade (15) -                                |
| System Tools             | atsidarys Firmwa         | are Upgrade langas. Ten spaudžian Browse(16)<br>Jange pasirenkame išarbovuotos |
| - Time Settings          | programin <u>es iran</u> | gos failą, kurio pavadinimas prasideda taip pat,                               |
| - Diagnostic             | kalp ir routerio m       | odelis. Ir spaudžiam OK (17), ir Upgrade (18).                                 |
| - Firmware Upgrade       |                          |                                                                                |
| - Factory Defaults       |                          |                                                                                |

**5 žingsnis**. Palaukite kelias minutes(~5min.), kol routeris persikraus ir pradės normaliai veikti, tada patikrinkite, ar Jūsų kompiuteryje tvarkingai veikia internetas: Atidarykite su naršykle bet kokį interneto puslapį, pvz. <u>www.delfi.lt</u>. Jei atsidaro, viską atlikote teisingai ir daugiau nieko daryti nereikia, jei neatsidaro – perkraunant galėjo pasikeisti MAC adresas. Tokiu atveju reikės atlikti 6 žingsnį.

**6 žingsnis**. Paskambinkite į mūsų skambučių centrą numeriu 19900 ir paprašykite, kad konsultantas (-ė) padiktuotų Jūsų MAC adresą, užregistruotą mūsų sistemoje, ir įrašykite jį į "WAN MAC Address" laukelį routerio konfigūracijos lange Network -> MAC Clone

| TP-LI       | NK°                                 |                                           |
|-------------|-------------------------------------|-------------------------------------------|
|             | Spaudžiam Network(19), MAC Clone    | e(20) ir                                  |
| Status      | įrašom Jūsų MACą priregistruotą pri | ŭsų sistemoje(21), ir spaudžiam Save (22) |
| Quick Setup | MAC Clone                           |                                           |
| QSS         |                                     | <b>_</b>                                  |
| Network     | WAN MAC Address:                    | Frater Frater MAC                         |
| - WAN       | WAN MAC Address.                    | Restore Factory MAC                       |
| - LAN       | Your PC's MAC Address:              | 00-00-00-00-00 Clone MAC Address          |
| - MAC Clone | <b></b>                             |                                           |
| Wireless    |                                     | Save 📕 🎽                                  |
| 01100       |                                     |                                           |

**7 žingsnis**. TP-Link po programinės įrangos atnaujinimo būtina iš naujo nustatyti belaidžio interneto tinklo parametrus ir uždėti varnelę prie "Use These DNS Servers" parametro.

| Status                   |                        |                                      |                        |
|--------------------------|------------------------|--------------------------------------|------------------------|
| Quick Setup              | Wireless Settings      |                                      |                        |
| QSS                      |                        |                                      |                        |
| Network                  | Wireless Network Name: | iusu tinko vardas                    | (Also called the SSID) |
| Wireless                 | Desiser                |                                      |                        |
| - Wireless Settings      | Region:                |                                      | to conform local low   |
| - Wireless Security      | waining,               | Incorrect settings may cause interfe | rence.                 |
| - Wireless MAC Filtering |                        |                                      |                        |
| - Wireless Advanced      | Channel:               | Auto 💌                               |                        |
| - Wireless Statistics    | Mode:                  | 11ban mixed                          |                        |
| DHCP                     | Channel Width:         | Auto 🗸                               |                        |
| Forwarding               | Max Tx Rate            | 150Mbns 🗸                            |                        |
| Security                 | mux 1x nuto.           |                                      |                        |
| Parental Control         |                        |                                      |                        |
| Access Control           |                        | Enable Wireless Router Radio         | )                      |
| Advanced Routing         |                        | Enable SSID Broadcast                |                        |
| Bandwidth Control        |                        | Enable WDS Bridging                  |                        |
| IP & MAC Binding         | 8                      |                                      |                        |
| Dynamic DNS              | na.                    | Save                                 |                        |
| System Tools             |                        |                                      |                        |

| Status           | Default Gateway:     | 5.20.100.1         |                                              |
|------------------|----------------------|--------------------|----------------------------------------------|
| Quick Setup      |                      | Renew              | elease                                       |
| QSS              |                      | ·                  |                                              |
| Network          | MTU Size (in bytes): | 1500 (The d        | efault is 1500, do not change unless necess: |
| - WAN            |                      |                    | -                                            |
| - LAN            |                      | Lico Thoco DNS Son | are l                                        |
| - MAC Clone      |                      | Ose mese DNS Selv  | eis                                          |
| Wireless         | Primary DNS:         | 5.20.0.10          |                                              |
| DHCP             | Secondary DNS:       | 5.20.0.11          | (Optional)                                   |
| Forwarding       |                      |                    |                                              |
| Security         | Host Name:           | TL-WR740N          |                                              |
| Darontal Control |                      |                    |                                              |

Sveikiname! Jūs ką tik sėkmingai atlikote TP-Link routerio programinės įrangos atnaujinimą.

Kilus nenumatytiems klausimams, skambinkite į "Cgates" klientų aptarnavimo centrą numeriu **19900**.